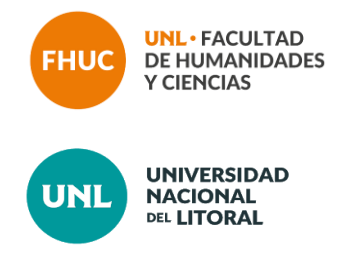

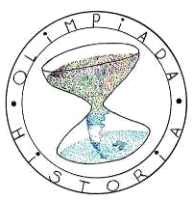

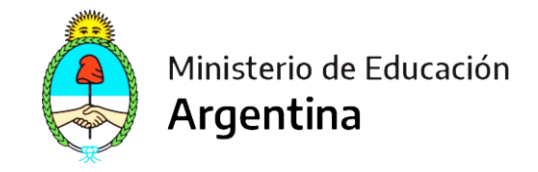

OLIMPÍADA DE HISTORIA DE LA REPÚBLICA ARGENTINA

## AUTOMATRICULACION

- 1) Ingresar al sitio: <u>https://servicios.unl.edu.ar/aulavirtual/fhuc/</u>
- 2) Hacer click en "Proyectos especiales" y luego en "Olimpíadas de Historia 2023". Si ya había entrado al Aula Virtual con su usuario y contraseña primero haga click en "Inicio"

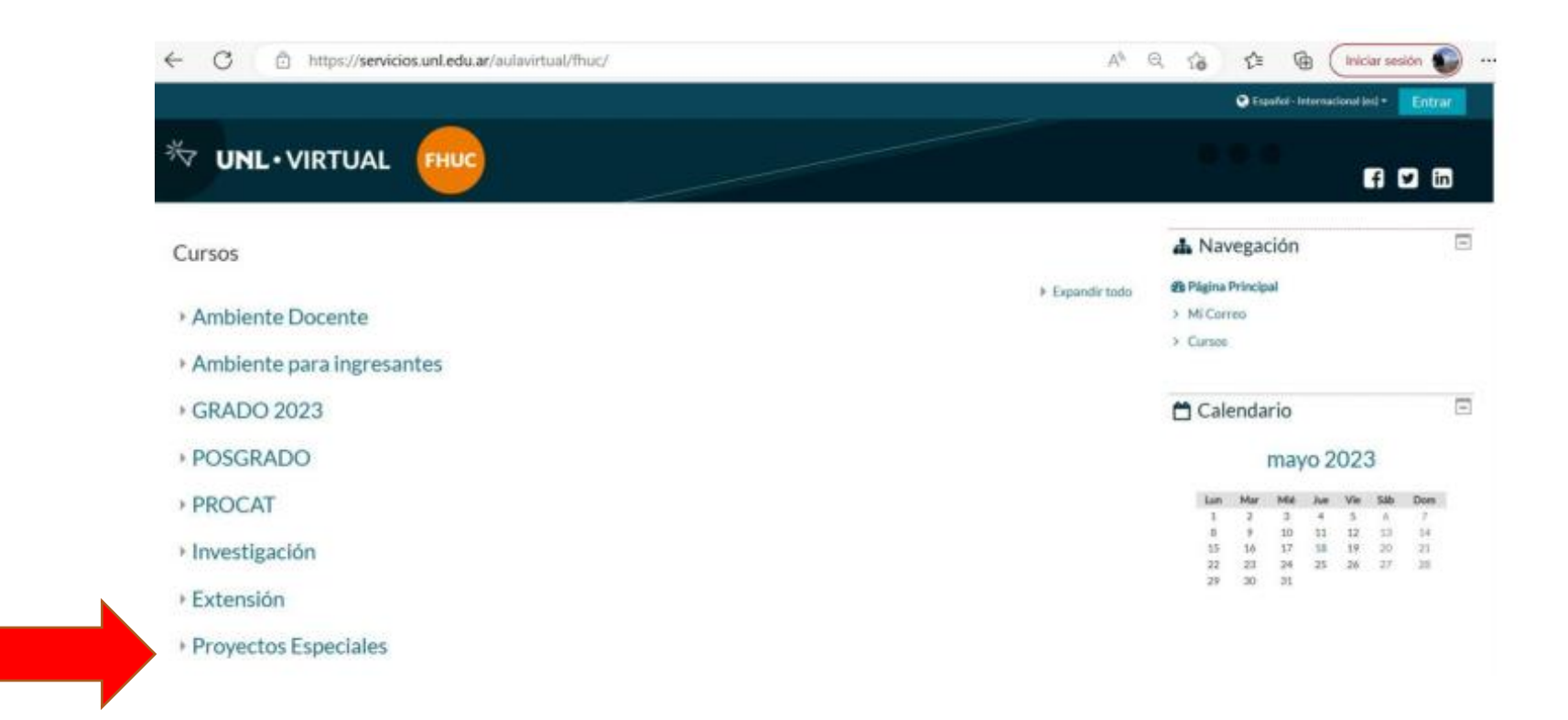

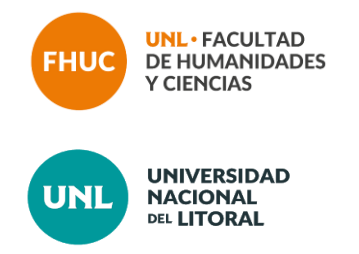

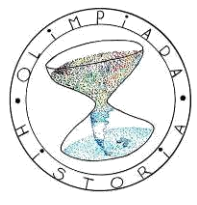

## OLIMPÍADA DE HISTORIA DE LA REPÚBLICA ARGENTINA

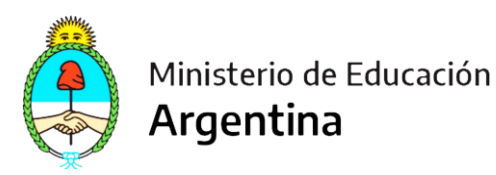

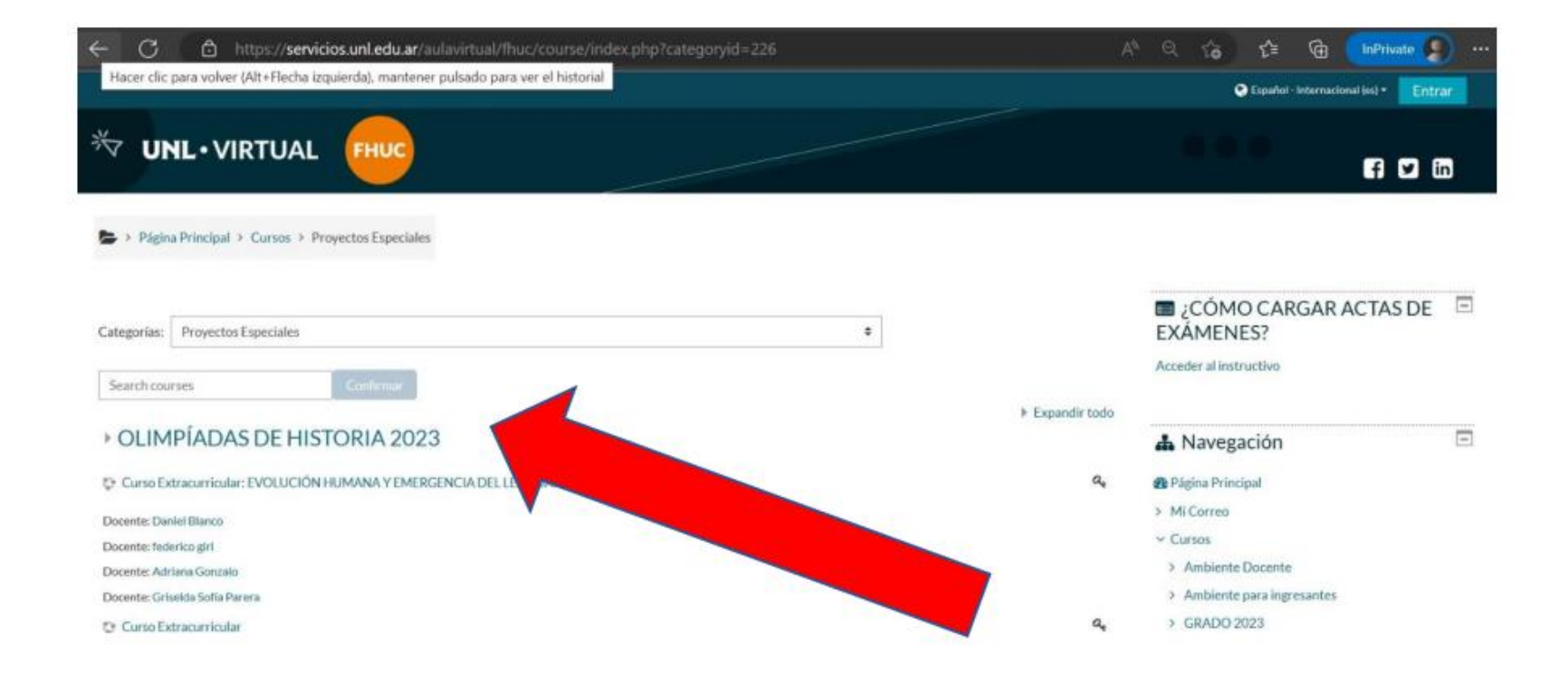

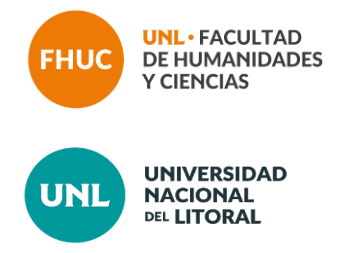

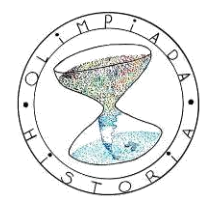

OLIMPÍADA DE HISTORIA DE LA REPÚBLICA ARGENTINA

Ministerio de Educación

Argentina

## 3) Ingresar en la Categoría correspondiente: "CATEGORÍA A" O "CAPACITACION DOCENTE"

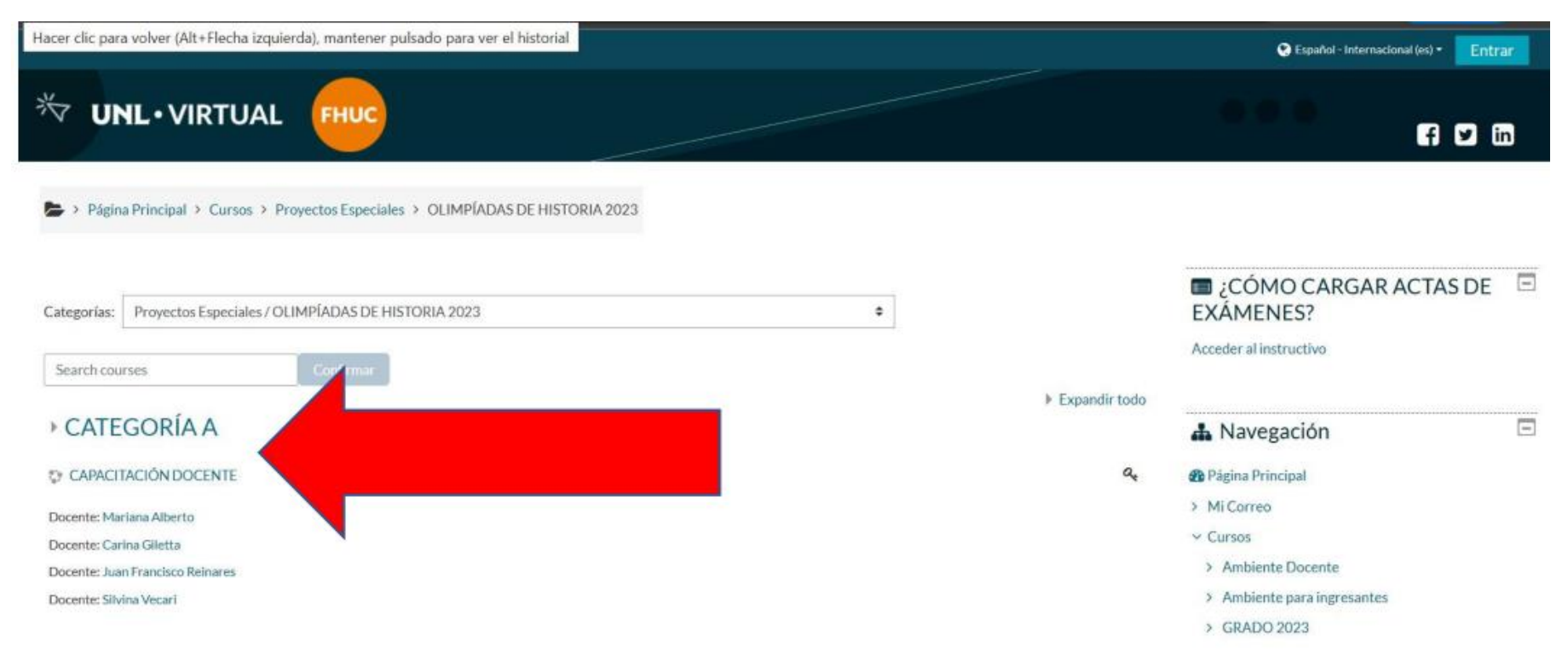

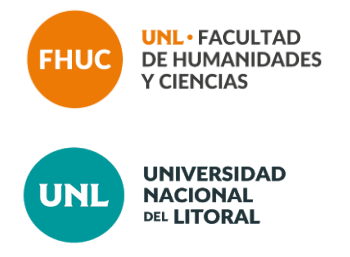

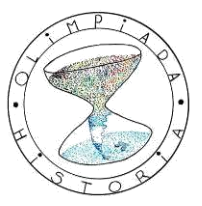

Ministerio de Educación Argentina

OLIMPÍADA DE HISTORIA DE LA REPÚBLICA ARGENTINA

Para docentes tutores "A", la clave para matriculación es: DocTutores\_23

Para la capacitación docente, la clave para matriculación es: CapDocente\_23

4) Hacer Click en "Docentes tutores" (sólo para el caso de querer matricularse en el Aula Virtual de Categoría "A")

| V UN           | <b>NL •</b> VIRTUAI    | L FHUC                 |                        |                       |   |  |
|----------------|------------------------|------------------------|------------------------|-----------------------|---|--|
| Página         | a Principal > Cursos > | Proyectos Especiales > | OLIMPÍADAS DE HISTOR   | IA 2023 > CATEGORÍA A |   |  |
| Categorías:    | Proyectos Especiales / | OLIMPÍADAS DE HISTO    | RIA 2023 / CATEGORÍA A |                       | ٥ |  |
| Search cour    | irses                  | Confirmar              |                        |                       |   |  |
| DOCENT         | TES TUTORES            |                        |                        |                       |   |  |
| Docente: Mar   | riana Alberto          |                        |                        |                       |   |  |
| Docente: Cari  | ina Giletta            | -                      |                        |                       |   |  |
| Docente: Juar  | n Francisco Reinares   |                        |                        |                       |   |  |
| Docente: Silvi | ina Vecari             |                        |                        |                       |   |  |
| INSTANC        | CIA JURISDICCIONAL     |                        |                        |                       |   |  |
| Docente: Mar   | riana Alberto          |                        |                        |                       |   |  |
| Docente: Carl  | ina Giletta            |                        |                        |                       |   |  |
| Docente: Juar  | n Francisco Reinares   |                        |                        |                       |   |  |
| Docente: Silvi | ina Vecari             |                        |                        |                       |   |  |
|                | CIA NACIONAL           |                        |                        |                       |   |  |